## Safe Exam Browser Instructions for PC:

Step 1: Click on the download link provided in the "Safe Exam Browser Installation" section of the Student Resources page (link here may change over time: <a href="http://cc.csusm.edu/mod/resource/view.php?id=76733">http://cc.csusm.edu/mod/resource/view.php?id=76733</a>)

When you click the link, a security verification will pop up. Click "Run" and allow time to process and next pop up to appear.

| Open File          | - Security Warning                                                                                                    |
|--------------------|----------------------------------------------------------------------------------------------------|
| The pu<br>run this | blisher could not be verified. Are you sure you w7<br>s software?                                                                                                    |
|                    | Name:wnloads\SafeExamBrowser_1.8.2_C                                                                                                    |
|                    | Publisher: Unknown Publisher                                                                                                    |
|                    | Type: Application                                                                                                    |
|                    | From: C:\Users\checkout\Downloads\                                                                                                    |
|                    | Run Cancel                                                                                                    |
| 🔽 Alwa             | ys ask before opening this file                                                                                                    |
| 8                  | This file does not have a valid digital signature that verifies its publisher. You should only run software from publishers you trust.<br><u>How can I decide what software to run?</u> |

Step 2: A box will appear for the Safe Exam Browser. Click "Next." For the License Agreement, click the "I Agree" option and then "Next."

| ₩ SEB Windows 1.8.2                                                                                                    | BEB Windows 1.8.2                                                                                                    |
|----------------------------------------------------------------------------------------------------|----------------------------------------------------------------------------------------------------|
| Welcome to the SEB Windows 1.8.2 Setup Wizard                                                                                                    | License Agreement                                                                                                    |
| The installer will guide you through the steps required to install SEB Windows 1.8.2 on your<br>computer.                                                                                                    | Please take a moment to read the license agreement now. If you accept the terms below, click "I<br>Agree", then "Next". Otherwise click "Cancel".                                                                                     |
|                                                                                                    | Licenses                                                                                                    |
| WARNING: This computer program is protected by copyright law and international treaties.<br>Unauthorized duplication or distribution of this program, or any portion of it, may result in severe civil<br>or criminal penalties, and will be prosecuted to the maximum extent possible under the law. | 1.) SEB Windows<br>© 2010-2011 Dirk Bauer, ETH Zürich, Educational Development and<br>Technology (LET), Oliver Rahs, Stefan Schneider, based on the original<br>idea of Safe Exam Browser by Stefan Schneider, University of Giessen. |
| Cancel < Back Next >                                                                                                    | I Do Not Agree O I Agree Cancel < Back Next>                                                                                                    |
|                                                                                                    |                                                                                                    |

Choose a location for storing the SEB. Then click "Next." To confirm installation, click "Next" again.

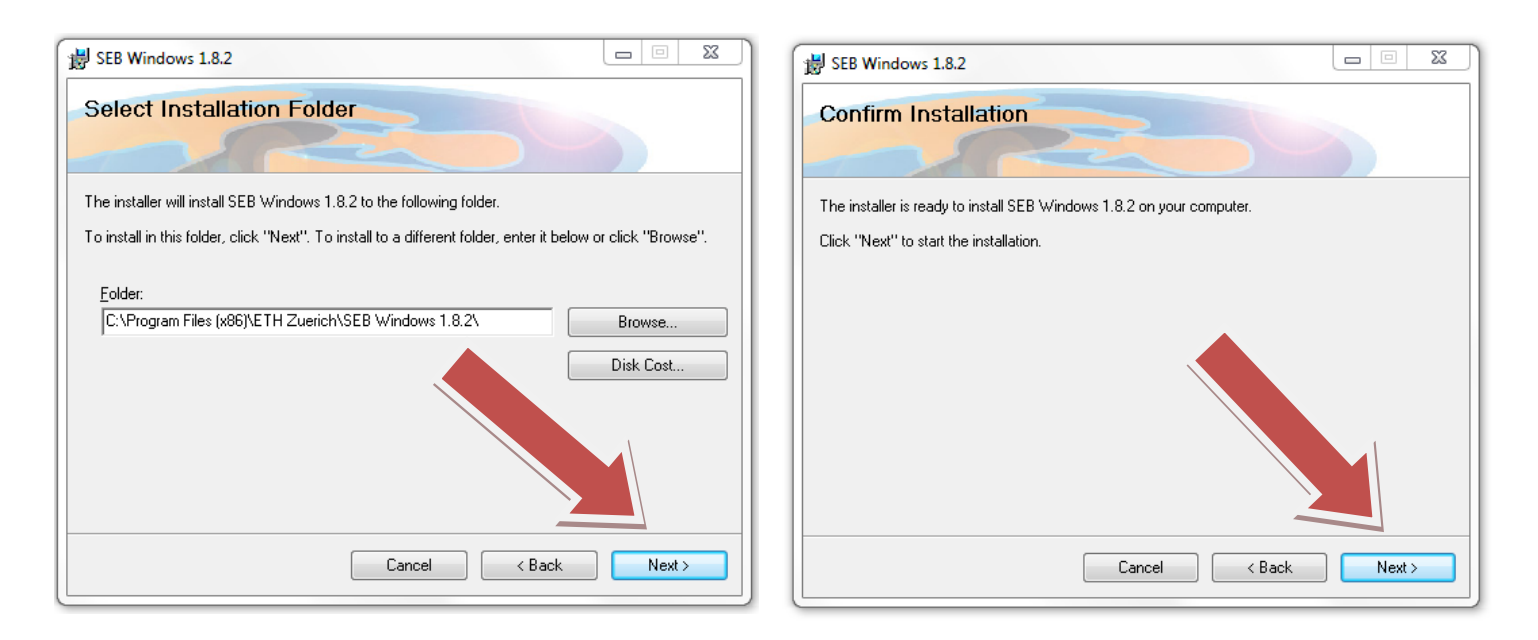

Allow time for for installation. A pop up will appear to confirm that installation is complete. You can then click "Close."

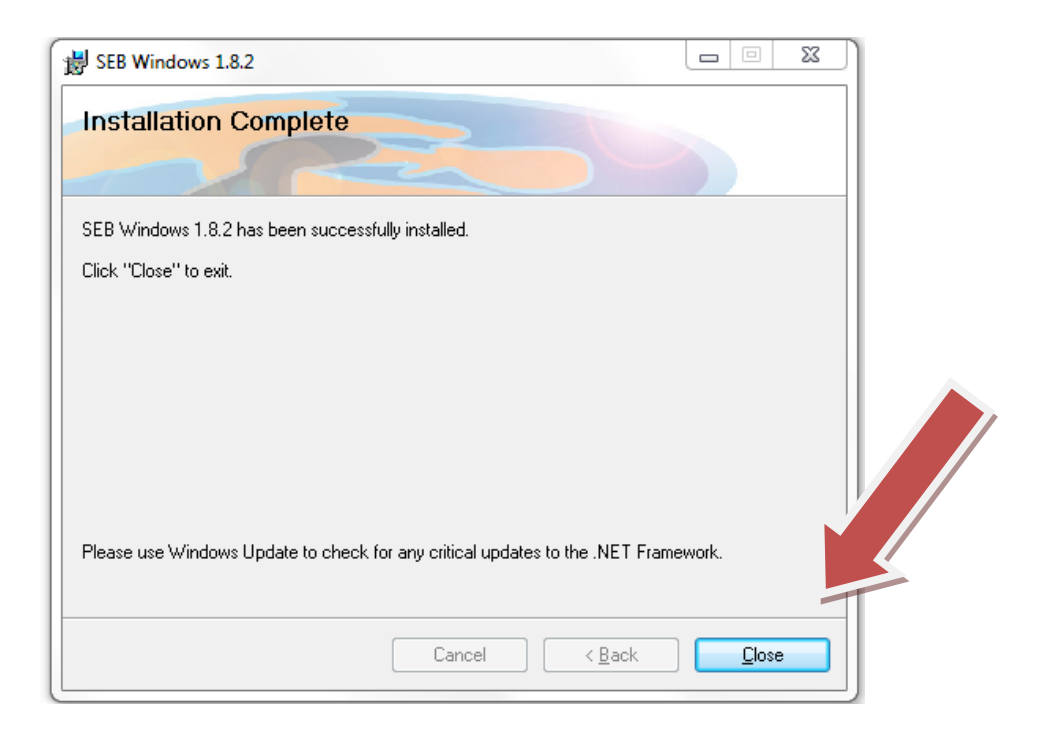

Step 3: Go to your desktop. Look for the icon for Safe Exam Browser. Double click the icon.

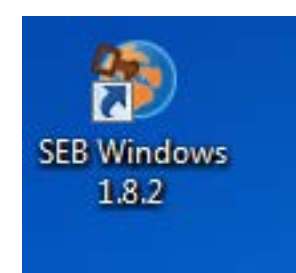

You will then be redirected to the Safe Exam Browser where you can only access your Cougar Courses page. The screen will appear like this:

| ne MyHome Library F                                                                                            | acuhy Resources                                                                                                    |
|----------------------------------------------------------------------------------------------------|----------------------------------------------------------------------------------------------------|
|                                                                                                    |                                                                                                    |
| pin 💷                                                                                                    | Welcome to Cougar Courses @ California State University San Marcos                                                                                                    |
| ername                                                                                                    | Please log in on the left to access online course content. Username is the first part of your email address (ex: doe001) and password is your email password. If you are having trouble authenticating, follow the instructions on the change password as your email password. |
| sword                                                                                                    | Fall 2012 Information:                                                                                                    |
| Remember username                                                                                              | Memorylism is provided how the higgs in uses based on subject roles of where "Decemption" - 2 yes, do not use a setter of hears Namings, strated child()) and the provided in a year                                                                                           |
| gin                                                                                                    |                                                                                                    |
| t password?                                                                                                    |                                                                                                    |
| igation                                                                                                    |                                                                                                    |
| ne                                                                                                    |                                                                                                    |
| Jourses                                                                                                    | J                                                                                                    |
| rse Archives                                                                                                   |                                                                                                    |
| ig 2010 - Summer 2012                                                                                          |                                                                                                    |
| irse categories                                                                                                |                                                                                                    |
| Fall 2012                                                                                                    |                                                                                                    |
| Development                                                                                                    |                                                                                                    |
| Miscellaneous                                                                                                  |                                                                                                    |
| Administrative Testing                                                                                         |                                                                                                    |
| All courses                                                                                                    | J                                                                                                    |
| mounity Siles 💷                                                                                                |                                                                                                    |
| munity now available!                                                                                          |                                                                                                    |
| or non-ocurie websites                                                                                         |                                                                                                    |
| nitizing Months (sema as                                                                                       |                                                                                                    |
| Couger Course()                                                                                                |                                                                                                    |
| Paculty, staff, and students are                                                                               |                                                                                                    |
| vehicine to request containers                                                                                 |                                                                                                    |
| for Workproups, tepanizations,                                                                                 |                                                                                                    |
| olubs, projects with external                                                                                  |                                                                                                    |
| Construction of the second second second second second second second second second second second second second |                                                                                                    |

Log in with your Username and Password and proceed to take your exam. When you are finished with the SEB, you can escape the exam mode by holding down the ESC button for 3 seconds.